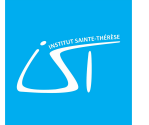

## Se connecter via l'application gratuite ITS Learning pour smartphones.

Attention : l'application ne donne pas accès à l'entièreté des fonctions de la plateforme !

 Rendez-vous sur le PlayStore (smartphone android) ou sur l'App Store (smartphone Apple) pour télécharger l'application gratuitement. Installez-la et lancez-la.

| ILS                                                                                                    | itslearning                                                                                                    | Ouvrir                                                                                                    |
|----------------------------------------------------------------------------------------------------|----------------------------------------------------------------------------------------------------|----------------------------------------------------------------------------------------------------|
| <b>3,6 ★</b><br>12 k av                                                                                          | 1 M ou plu<br>Télécharge<br>nts                                                                                                    | me PEGI 3 O                                                                                                    |
| €                                                                                                    | Series Constraints<br>Series Constraints<br>Series | P      P     P |
| itslearning                                                                                                    | g App                                                                                                    |                                                                                                    |
|                                                                                                    |                                                                                                    |                                                                                                    |
|                                                                                                    |                                                                                                    |                                                                                                    |
|                                                                                                    |                                                                                                    |                                                                                                    |
| Proximus Ø                                                                                                    | 📑 🧔 💿 1 K/s 🖡                                                                                                    | )중,⊪55%■1                                                                                                    |
| Proximus Ø<br>Institut sair                                                                                      | 夏 Ø 🛛 1K/a 🎚<br>Ite                                                                                                    | <b>) 중 .</b> ii 55 % <b>ED</b> 1                                                                                                    |
| Proximus <b>O</b><br>Institut sair<br>Institut Se                                                                | ۲۲۷۵۵ و ۹۵۵۵ الات<br>te<br>inte-Anne (Florenv<br>ent Catholique                                                                                                    | ] 余。) 55 % 💷 1<br>ille) Agora                                                                                                    |
| Proximus Ø<br>Institut sair<br>Institut Sa<br>Enseignem<br>Institut Sa<br>Enseignem                              | C      1K/s      1K/s      tre      inte-Anne (Floren     catholique     inte-Marie (La Loux     catholique                                                                                                    | ) 송 55 % 💷 १<br>ille) Agora<br>rière) Agora                                                                                                    |
| Proximus Ø<br>Institut sair<br>Institut Sa<br>Enseignem<br>Institut Sa<br>Enseignem<br>Institut Sa<br>Catholique | Anne (Florenv<br>ent Catholique inte-Marie (La Lour<br>ent Catholique inte-Marie (Rèves)                                                                                                    | ) 🎓 , II 55 % 🗩 1<br>ille) Agora<br>Agora Enseignemen                                                                                                    |

Provinue 🖪 🕲 🔘 20.8K/e 🕅 🛜 🚽 53.% 🔳 15-28

3. Choisissez « CONNEXION ITS LEARNING ». Entrez votre nom d'utilisateur et votre mot de passe précédemment personnalisé et cliquez sur le bouton vert « Connexion ».

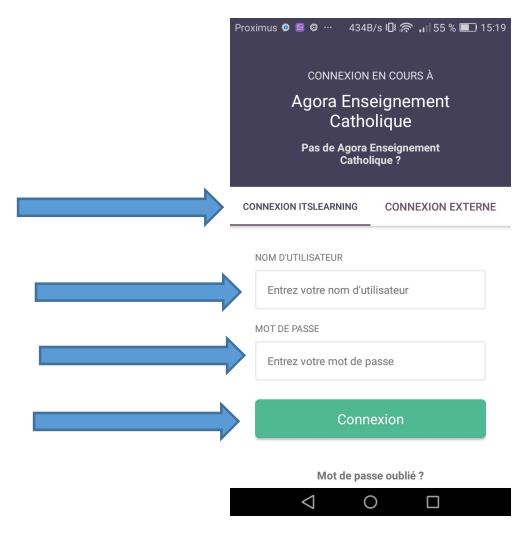

 Recherchez votre école. Choisissez bien « Institut Sainte-Thérèse (Manage) Agora Enseignement Catholique ».

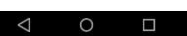